## How to Upload Files to a Client Record

Once you have started to use OakTree you may need to upload documents. In OakTree we provide the means to upload and attach PDF, JPG, Jpeg, and PNG-type files.

1) To Start – Go to the Clinical

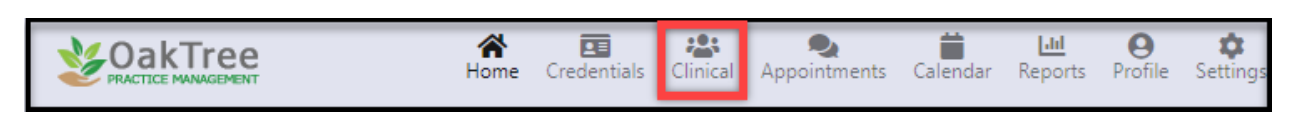

2) Next, click My Caseload and select a client

| My Caseload                             |                                               |                 |                |                      |               |                             |
|-----------------------------------------|-----------------------------------------------|-----------------|----------------|----------------------|---------------|-----------------------------|
| Add Client                              | Please Select Client Below:<br>DOB:<br>Email: |                 | Age:<br>Phone: |                      |               |                             |
| Client Communications<br>Clinical Forms | Add Client                                    | how All Clients |                |                      | Search        | ÷                           |
| 🚢 Client Chart 📏                        | Name 2                                        | DOB             | Age            | Case Management Role | Date Assigned | <ul> <li>Actions</li> </ul> |
| Send Forms                              | Appletop, Allison                             | 02/23/2000      | 23             | Primary Case Manager | 01/02/2024    | 🗹 🖪 🖿                       |

3) Once you see your caseload load – select the client then click the Client Summary link

| ☆ Home >                                | My Caseload                                          |                   |                            |                      |               |                             |
|-----------------------------------------|------------------------------------------------------|-------------------|----------------------------|----------------------|---------------|-----------------------------|
| Add Client                              | Selected Client: 🔒                                   | Appletop, Allison | Age:                       |                      |               |                             |
| My Workflow                             | 02/23/2000<br><b>Email:</b><br>aappletop@hotmial.org |                   | 23<br>Phone:<br>4024335567 | ,                    |               |                             |
| Client Communications<br>Clinical Forms | Add Client                                           | now All Clients   |                            |                      | Search        | ÷                           |
| 🛎 Client Chart 📏                        | Name 1                                               | DOB               | Age                        | Case Management Role | Date Assigned | <ul> <li>Actions</li> </ul> |
| Send Forms                              | Appletop, Allison                                    | 02/23/2000        | 23                         | Primary Case Manager | 01/02/2024    | 12 🔺 🖿                      |
| Case Management                         | Showing 1 to 1 of 1 rows                             |                   |                            |                      |               |                             |
| Client Information Client Scoring       |                                                      |                   |                            |                      |               |                             |
| Client Summary                          |                                                      |                   |                            |                      |               |                             |

## How to Upload Files to a Client Record

4) Click the [Upload File] button to open the Dialog box

| # Home C              | Client Summary                   |                      |  |  |  |
|-----------------------|----------------------------------|----------------------|--|--|--|
| My Caseload           |                                  |                      |  |  |  |
| Add Client            | elect Different Client           | 7 AI loois           |  |  |  |
| 🗠 My Workflow 📏       | Selected Client:                 | Appletop, Allison    |  |  |  |
| Democratica           | 02/23/2000                       | 23                   |  |  |  |
| Demographics          | Email:                           | Phone:               |  |  |  |
| Client Communications | aappletop@hotmial.org 4024335567 |                      |  |  |  |
| Clinical Forms        |                                  |                      |  |  |  |
| 🚢 Client Chart 📏      | > Upload File                    |                      |  |  |  |
| Send Forms            | Form Name                        | Created By           |  |  |  |
| Case Management       | Treatment Plan                   | Ron Admin            |  |  |  |
| Client Information    | Well-Being Ass                   | Ron Admin            |  |  |  |
| Client Scoring        | C Weir being Ass                 | Cosment Non Admin    |  |  |  |
| Client Summary        | Addiction Seve                   | rity Index Ron Admin |  |  |  |
|                       | _                                |                      |  |  |  |

5) Choose one or more files and save them to the client's record.

|   | Upload File                   | ×                                       |
|---|-------------------------------|-----------------------------------------|
|   | Select File to Upload:        |                                         |
| 1 | Choose File No file chosen    |                                         |
| _ | Description:                  |                                         |
| 2 |                               | I                                       |
|   | Document Author:              |                                         |
| 3 |                               | Calendar                                |
|   | Document Created:             |                                         |
| 4 | 01/29/2024                    |                                         |
| F | Comments:                     |                                         |
|   |                               | le le                                   |
| 6 | ✓ Make this Visible in Portal | 7 8 9                                   |
|   |                               | Upload and Close Upload and Next Cancel |

- Choose the file to upload from your computer
- 2. Type in a Description and create the form name
- 3. Type in the Document Author
- 4. Either accept the date given or change it by clicking the calendar icon
- 5. Type in comments if needed
- Keep the default check if you like to also keep this document visible in the client portal
- 7. Upload one image
- 8. Upload multiple images
- 9. Cancel

For additional questions, contact AccuCare Support at 800-324-7966 or email support@orionhealthcare.com and we will be happy to assist you!